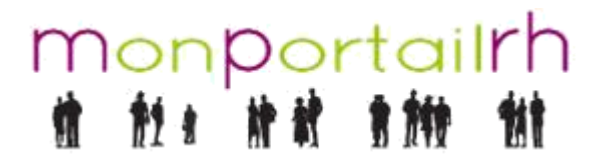

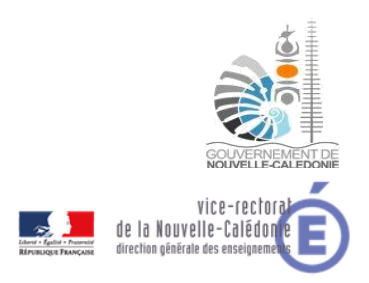

[Atelier Agent] Vérifier et modifier un mail

## **1 VERIFICATION DE L'ADRESSE MAIL**

Après vous être connecté à MPRH, cliquez sur l'icône de la haut à droite.

Le menu suivant apparaît :

| > Ident   | fication                    |
|-----------|-----------------------------|
| ≥ Utilisa | teur                        |
| Modif     | er mon adresse électronique |

Cliquez sur « utilisateur » pour ouvrir le menu :

| 🔟 Utilisateur        |
|----------------------|
| Nom complet          |
| Adresse électronique |
| Civilité             |
| Nom                  |
| Prénom               |
| Téléphone            |
| Fax                  |

Dans le deuxième champ, vous pouvez vérifier l'adresse mail que vous utilisez actuellement.

## **2 MODIFICATION DE L'ADRESSE MAIL**

Si vous souhaitez modifier votre adresse mail, il faut cliquer sur « Modifier mon adresse électronique » pour ouvrir le menu et renseigner la nouvelle adresse dans les deux champs :

| ⊻ Modifier mon adresse électronique          |  |
|----------------------------------------------|--|
| Nouvelle adresse électronique                |  |
| Nouvelle adresse électronique (confirmation) |  |

Vous devez ensuite sauvegarder vos modifications en cliquant sur l'icône suivante en haut à droite :

| 🔒 Sauvegarder |
|---------------|
| 2             |